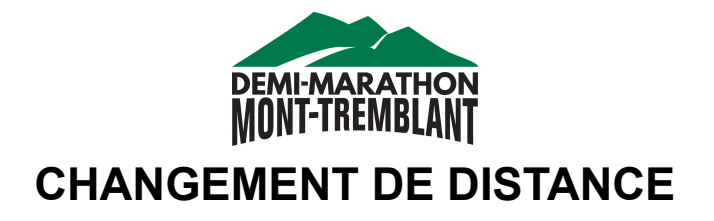

## FR (English follows in page 2)

- 1- Connectez-vous à votre compte et allez sur la page d'accueil de Race Roster.
- 2- Sélectionnez dans le menu de gauche "Faire un Transfert"

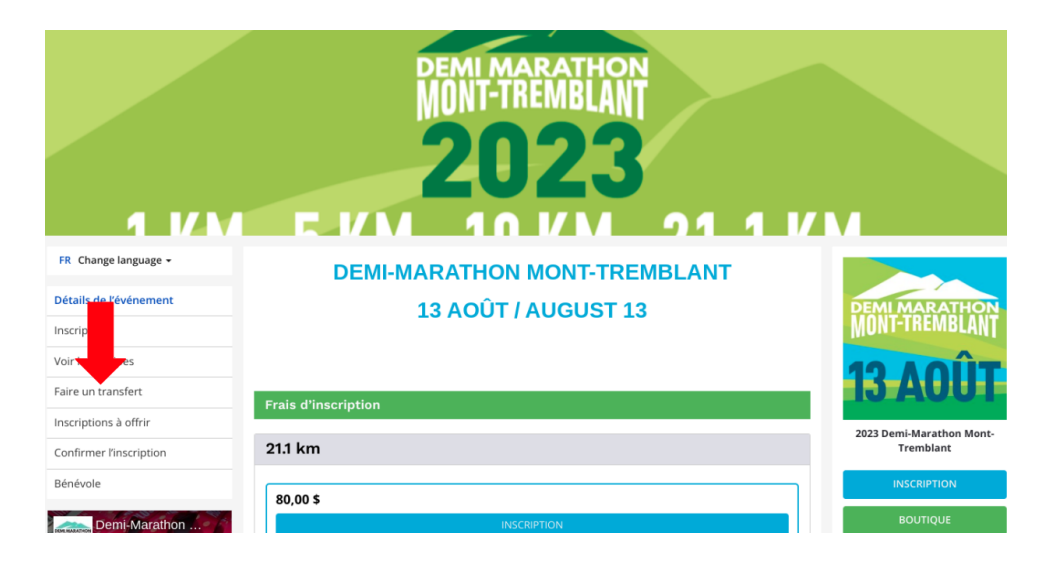

3- Cliquez sur "Transfert vers une nouvelle épreuve" et suivez les instructions.

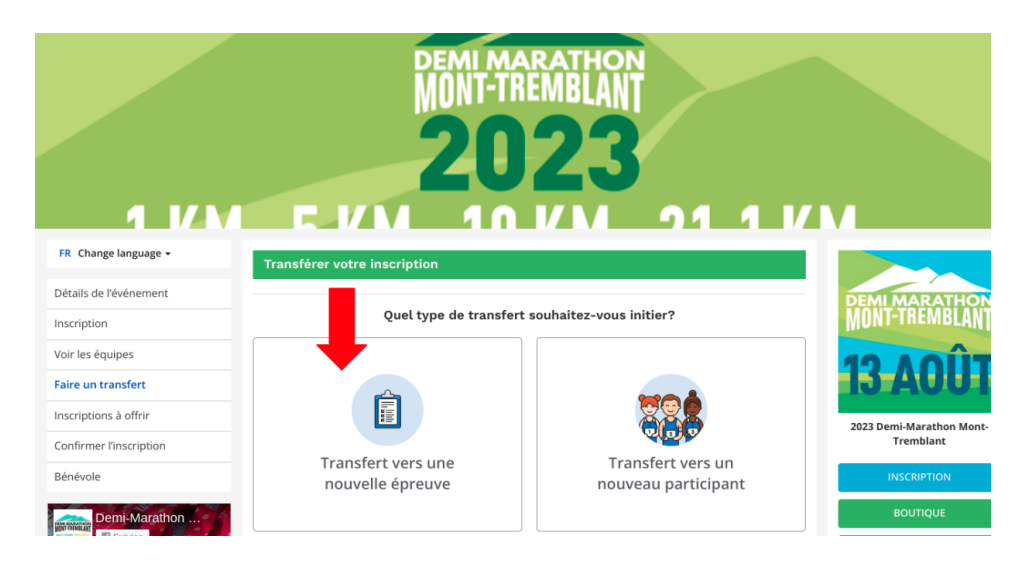

NB: Si vous passez à une distance plus grande (par exemple d'un 10km à un 21.1km), la différence de prix entre les deux distances vous sera facturée. Si vous passez à une distance plus petite (par exemple d'un 10km au 5km), la différence de prix n'est pas remboursable.

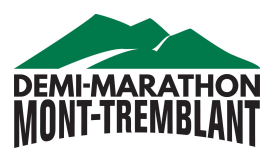

## ENG

1- Sign in to your Race Roster account and go to the welcome page of Race Roster.

2- In the left side menu, click on "Transfer"

| 1 KM 5 KM 10 KM 21 1 KM |                              |                          |
|-------------------------|------------------------------|--------------------------|
| EN Change language -    | DEMI-MARATHON MONT-TREMBLANT |                          |
| Event details           | 13 AQÛT / AUGUST 13          | DEMI MARATHON            |
| Re <mark>s</mark> er    |                              | MONT-TREMBLANT           |
| Vie eams                |                              | 12 AOÛT                  |
| Transfer                | Registration fees            | 15 AUUT                  |
| Gift registrations      |                              | 2023 Demi-Marathon Mont- |
| Confirm registration    | 21.1 km                      | Tremblant                |

3- Click on "Transfer to a new sub-event" and follow the instructions.

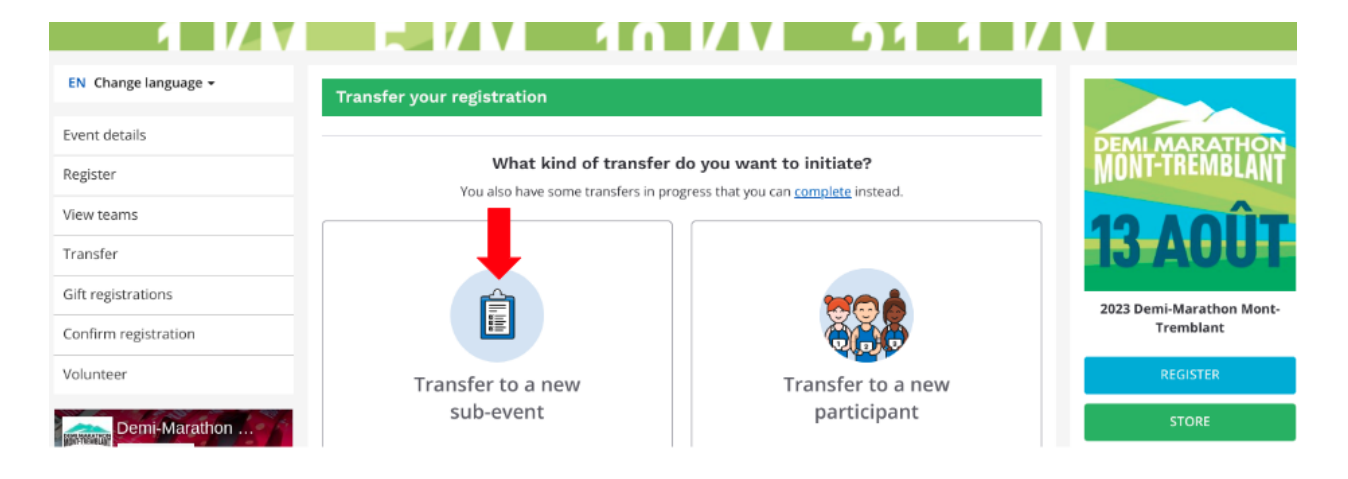

NB: If you switch to a greater distance (for example from 10K to 21.1K), you will be charged the price difference between the two distances. If you switch to a shorter distance (for example from 10K to 5K), the price difference is not refundable.